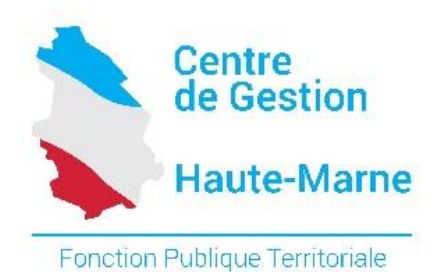

# «Guide d'utilisation des déclarations en ligne - CDG 52»

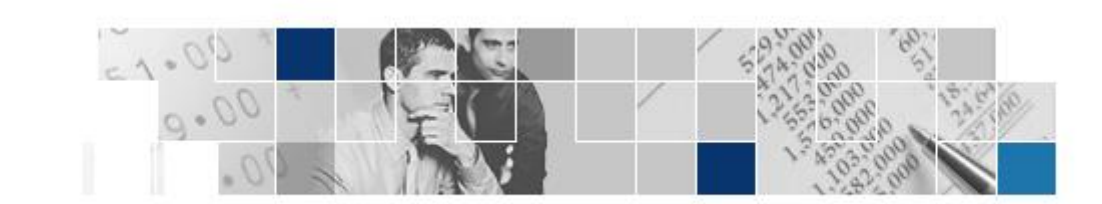

### Accéder à la déclaration

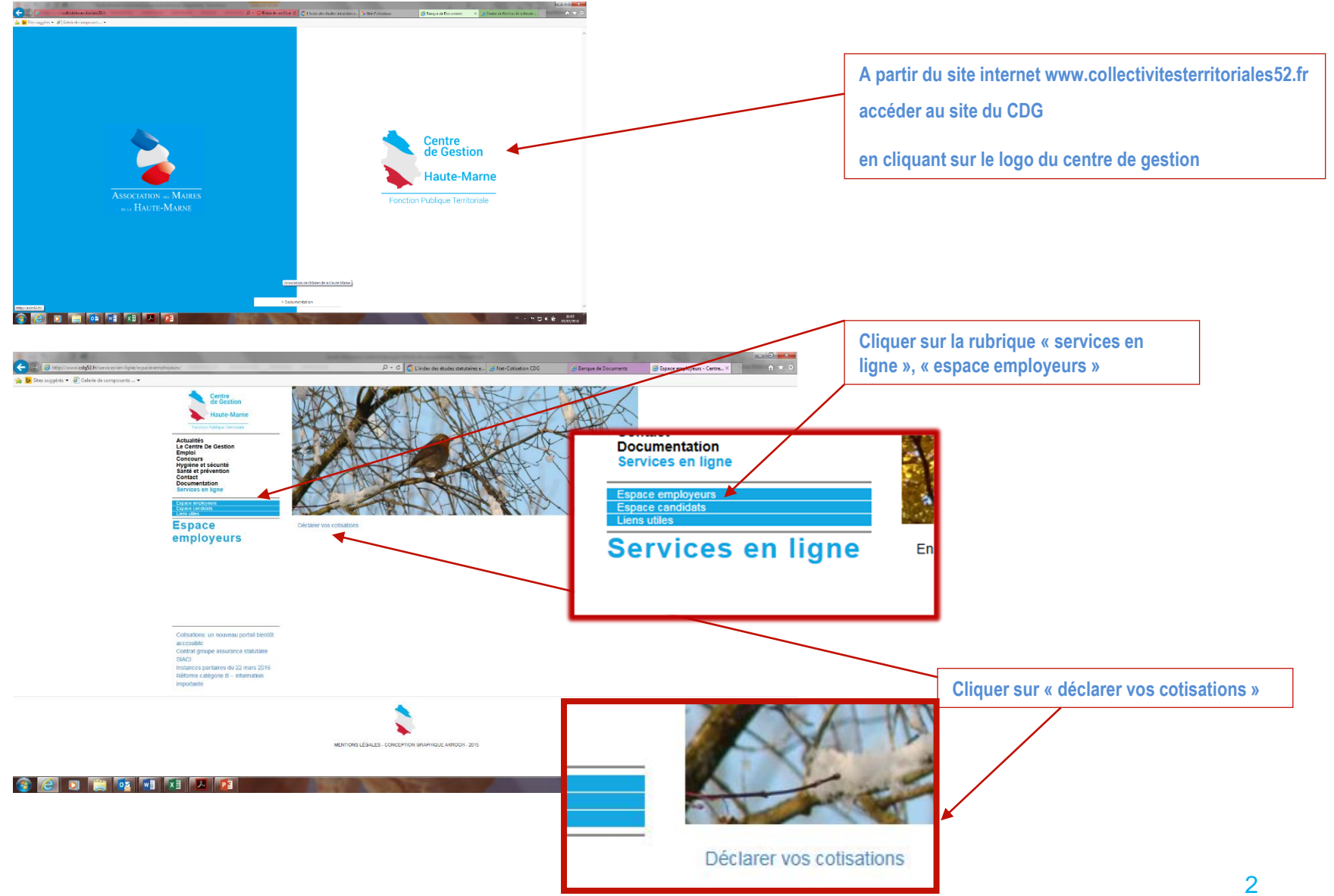

| Identification                                                                                                    | Lors de votre 1ère connexion, il est vivement<br>recommandé de modifier votre mot de passe (utiliser<br>de préférence le même mot de passe que celui utile à<br>vos déclarations de vacances d'emplois) et vérifier<br>les informations suivantes :<br>- N° et adresse mail du responsable des cotisations<br>- N° de SIRET de votre collectivité                                                                                                    |
|----------------------------------------------------------------------------------------------------|----------------------------------------------------------------------------------------------------|
| ACCUERLE<br>Vous êtres ioi: Acouel                                                                                                    | Identification         Mettez à jour votre mot de passe pour pouvoir continuer.                                                                                                    |
| Image: State of Control of the state of the state of | Dernier changement : mardi 12 janvier 2010     L'administrateur a demandé que vous     changiez votre mot de passe     pouvoir vous connecter.      Changer le mot de passe     Pour pouvoir changer de mot de passe, vous devez fournir l'ancien,     saisir le nouveau et le confirmer      Mot de passe actuel :                                                                                                    |
| ACCUEIL<br>Confidentalité   Condi 🗙 d'utilisation<br>CDG-Portal oriéé per ABXETEAM                                                                                                    | Confirmation :  Changer le mot de passe  Identification                                                                                                    |
| 💭 Internet i Mode protiod i désective 🛛 🖓 🛪 🦄 200%                                                                                                    | Mot de passe réinitialisé.         Image: Construction of the passe reinitialisé.         Image: Construction of the passe reinitialisé.         Image: Con |
| Vos identifiants vous ont été<br>envoyés par courrier                                                                                                    | SIRET :<br>Responsable des cotisations :<br>Mail du responsable des cotisations :<br>Mail du responsable des cotisations :                                                                                                    |

## **Consultation des déclarations**

|                                                                                                    | 0.00                                                                                                    |                                                                                             |                                                                                                    |                                                                                  |
|----------------------------------------------------------------------------------------------------|----------------------------------------------------------------------------------------------------|---------------------------------------------------------------------------------------------|----------------------------------------------------------------------------------------------------|----------------------------------------------------------------------------------|
| ACCUEIL NET-COTISATION                                                                                                    | СРБ                                                                                                    |                                                                                             | Déc                                                                                                    | connexion                                                                        |
| Déclaration des cotisations au     Recherche     Année:     Statut:     Rechercher      Anée:     Réchercher                                                                                                    | Centre de Gestion                                                                                         | u<br>u                                                                                      |                                                                                                    | Cotisations Toutes:     Retrouver toutes vos     déclarations de l'année en cour |
| 12 élément(s) trouvé(s)                                                                                                    |                                                                                                    |                                                                                             |                                                                                                    | <u>Cotisations à déclarer</u> :<br>Les déclarations qu'il vous res               |
| N°                                                                                                    | Période                                                                                                   | Montant déclaré Mor                                                                         | tant versé Statut                                                                                                    | à faire sur l'année en cours                                                     |
| 2106000780 2011M01                                                                                                    | Janvier                                                                                                   | c                                                                                           | C A déclarer                                                                                                    |                                                                                  |
| 210000200 2011002                                                                                                    |                                                                                                    |                                                                                             |                                                                                                    |                                                                                  |
| 2106000780 2011M02                                                                                                    | Février                                                                                                   |                                                                                             | C A déclarer                                                                                                    |                                                                                  |
| 2106000780 2011M02<br>2106000780 2011M03<br>2106000780 2011M04                                                                                                    | Fevrier<br>Mars<br>Avril                                                                                  | c<br>c                                                                                      | C A déclarer                                                                                                    |                                                                                  |
| 2106000780         2011M02           2106000780         2011M03           2106000780         2011M04           2106000780         2011M04           2106000780         2011M05                                                                                                    | Février<br>Mars<br>Avril<br>Mai                                                                           | c<br>c<br>c                                                                                 | C A declarer<br>C A déclarer<br>C A déclarer<br>C A déclarer                                                                                                    |                                                                                  |
| 2106000780         2011M02           2106000780         2011M03           2106000780         2011M04           2106000780         2011M05           2106000780         2011M05                                                                                                    | Févner<br>Mars<br>Avril<br>Mai<br>Juin                                                                    | c<br>c<br>c<br>c                                                                            | C A déclarer<br>C A déclarer<br>C A déclarer<br>C A déclarer<br>C A déclarer                                                                                                    |                                                                                  |
| 2106000780         2011M02           2106000780         2011M03           2106000780         2011M04           2106000780         2011M05           2106000780         2011M05           2106000780         2011M05           2106000780         2011M05                                                                                                    | Février<br>Mars<br>Avril<br>Mai<br>Juin<br>Juilet                                                         | c<br>c<br>c<br>c<br>c                                                                       | C A déclarer<br>C A déclarer<br>C A déclarer<br>C A déclarer<br>C A déclarer<br>C A déclarer<br>C A déclarer                                                                                                    |                                                                                  |
| 2106000780         2011M02           2106000780         2011M03           2106000780         2011M04           2106000780         2011M05           2106000780         2011M05           2106000780         2011M05           2106000780         2011M05           2106000780         2011M05           2106000780         2011M05                                                                                                    | Février<br>Mars<br>Avril<br>Mai<br>Juin<br>Juillet<br>Août                                                | C<br>C<br>C<br>C<br>C<br>C<br>C<br>C<br>C                                                   | C A declarer<br>C A déclarer<br>C A déclarer<br>C A déclarer<br>C A déclarer<br>C A déclarer<br>C A déclarer<br>C A déclarer                                                                                                 |                                                                                  |
| 2106000780         2011M02           2106000780         2011M03           2106000780         2011M04           2106000780         2011M05           2106000780         2011M05           2106000780         2011M05           2106000780         2011M05           2106000780         2011M05           2106000780         2011M07           2106000780         2011M09                                                                                                    | Février<br>Mars<br>Avril<br>Mai<br>Juin<br>Juillet<br>Août<br>Septembre                                   | C<br>C<br>C<br>C<br>C<br>C<br>C<br>C<br>C<br>C<br>C<br>C<br>C<br>C<br>C<br>C<br>C<br>C<br>C | C A déclarer<br>C A déclarer<br>C A déclarer<br>C A déclarer<br>C A déclarer<br>C A déclarer<br>C A déclarer<br>C A déclarer<br>C A déclarer<br>C A déclarer                                                                 |                                                                                  |
| 2106000780         2011M02           2106000780         2011M03           2106000780         2011M04           2106000780         2011M05           2106000780         2011M05           2106000780         2011M05           2106000780         2011M05           2106000780         2011M07           2106000780         2011M07           2106000780         2011M08           2106000780         2011M09           2106000780         2011M10                                                                                                    | Pevrier<br>Mars<br>Avril<br>Mai<br>Juin<br>Juillet<br>Août<br>Septembre<br>Octobre                        | C<br>C<br>C<br>C<br>C<br>C<br>C<br>C<br>C<br>C<br>C<br>C<br>C<br>C<br>C<br>C<br>C<br>C<br>C | C A déclarer<br>C A déclarer<br>C A déclarer<br>C A déclarer<br>C A déclarer<br>C A déclarer<br>C A déclarer<br>C A déclarer<br>C A déclarer<br>C A déclarer<br>C A déclarer                                                 |                                                                                  |
| 2106000780         2011M02           2106000780         2011M03           2106000780         2011M04           2106000780         2011M05           2106000780         2011M05           2106000780         2011M05           2106000780         2011M05           2106000780         2011M07           2106000780         2011M07           2106000780         2011M08           2106000780         2011M09           2106000780         2011M10           2106000780         2011M10                                                                                                    | Pevrier<br>Mars<br>Avril<br>Mai<br>Juin<br>Juillet<br>Août<br>Septembre<br>Octobre<br>Novembre            | c<br>c<br>c<br>c<br>c<br>c<br>c<br>c<br>c<br>c<br>c<br>c<br>c<br>c<br>c<br>c<br>c<br>c<br>c | C A déclarer<br>C A déclarer<br>C A déclarer<br>C A déclarer<br>C A déclarer<br>C A déclarer<br>C A déclarer<br>C A déclarer<br>C A déclarer<br>C A déclarer<br>C A déclarer<br>C A déclarer                                 |                                                                                  |
| 2106000780         2011M02           2106000780         2011M03           2106000780         2011M04           2106000780         2011M05           2106000780         2011M05           2106000780         2011M05           2106000780         2011M07           2106000780         2011M07           2106000780         2011M07           2106000780         2011M09           2106000780         2011M09           2106000780         2011M10           2106000780         2011M10           2106000780         2011M11           2106000780         2011M11                                                                                                    | Pevrier<br>Mars<br>Avril<br>Mai<br>Juin<br>Juilet<br>Août<br>Septembre<br>Octobre<br>Novembre<br>Décembre | C<br>C<br>C<br>C<br>C<br>C<br>C<br>C<br>C<br>C<br>C<br>C<br>C<br>C<br>C<br>C<br>C<br>C<br>C | C A déclarer<br>C A déclarer<br>C A déclarer<br>C A déclarer<br>C A déclarer<br>C A déclarer<br>C A déclarer<br>C A déclarer<br>C A déclarer<br>C A déclarer<br>C A déclarer<br>C A déclarer<br>C A déclarer<br>C A déclarer |                                                                                  |
| 2106000780         2011M02           2106000780         2011M03           2106000780         2011M04           2106000780         2011M05           2106000780         2011M05           2106000780         2011M05           2106000780         2011M05           2106000780         2011M07           2106000780         2011M08           2106000780         2011M09           2106000780         2011M10           2106000780         2011M11           2106000780         2011M11           2106000780         2011M11           2106000780         2011M11                                                                                                    | Février<br>Mars<br>Avril<br>Mai<br>Juin<br>Juilet<br>Août<br>Septembre<br>Octobre<br>Novembre<br>Décembre | C<br>C<br>C<br>C<br>C<br>C<br>C<br>C<br>C<br>C<br>C<br>C<br>C<br>C                          | C A déclarer<br>C A déclarer<br>C A déclarer<br>C A déclarer<br>C A déclarer<br>C A déclarer<br>C A déclarer<br>C A déclarer<br>C A déclarer<br>C A déclarer<br>C A déclarer<br>C A déclarer                                 |                                                                                  |
| 2106000780         2011M02           2106000780         2011M03           2106000780         2011M04           2106000780         2011M05           2106000780         2011M05           2106000780         2011M07           2106000780         2011M07           2106000780         2011M07           2106000780         2011M09           2106000780         2011M10           2106000780         2011M10           2106000780         2011M11           2106000780         2011M11           2106000780         2011M11           2106000780         2011M12                                                                                                    | Pevrier<br>Mars<br>Avril<br>Mai<br>Juin<br>Juilet<br>Août<br>Septembre<br>Octobre<br>Novembre<br>Décembre | c<br>c<br>c<br>c<br>c<br>c<br>c<br>c<br>c<br>c<br>c<br>c<br>c<br>c<br>c                     | C A déclarer<br>C A déclarer<br>C A déclarer<br>C A déclarer<br>C A déclarer<br>C A déclarer<br>C A déclarer<br>C A déclarer<br>C A déclarer<br>C A déclarer<br>C A déclarer<br>C A déclarer                                 |                                                                                  |
| 2106000780         2011M02           2106000780         2011M03           2106000780         2011M04           2106000780         2011M05           2106000780         2011M05           2106000780         2011M05           210600780         2011M07           210600780         2011M07           210600780         2011M05           210600780         2011M09           210600780         2011M10           210600780         2011M11           210600780         2011M12           Sexporter les données         Total des montants déclarés:                                                                                                    | Avrier<br>Mars<br>Avril<br>Mai<br>Juin<br>Juilet<br>Août<br>Septembre<br>Octobre<br>Novembre<br>Décembre  | C<br>C<br>C<br>C<br>C<br>C<br>C<br>C<br>C<br>C<br>C<br>C<br>C<br>C<br>C<br>C<br>C<br>C<br>C | C A déclarer<br>C A déclarer<br>C A déclarer<br>C A déclarer<br>C A déclarer<br>C A déclarer<br>C A déclarer<br>C A déclarer<br>C A déclarer<br>C A déclarer<br>C A déclarer<br>C A déclarer                                 |                                                                                  |
| 2106000780         2011M02           2106000780         2011M03           2106000780         2011M04           2106000780         2011M05           2106000780         2011M05           2106000780         2011M05           2106000780         2011M07           2106000780         2011M07           2106000780         2011M09           2106000780         2011M10           2106000780         2011M11           2106000780         2011M12           2106000780         2011M12           2106000780         2011M12           2106000780         2011M12           2106000780         2011M12           2106000780         2011M12           206000780         2011M12 | Avrier<br>Mars<br>Avril<br>Mai<br>Juin<br>Juilet<br>Août<br>Septembre<br>Octobre<br>Novembre<br>Décembre  | C<br>C<br>C<br>C<br>C<br>C<br>C<br>C<br>C<br>C<br>C<br>C<br>C<br>C                          | C A déclarer<br>C A déclarer<br>C A déclarer<br>C A déclarer<br>C A déclarer<br>C A déclarer<br>C A déclarer<br>C A déclarer<br>C A déclarer<br>C A déclarer<br>C A déclarer<br>C A déclarer                                 |                                                                                  |

# Déclaration à effectuer

| ous êtes ici:               | Net-Cotisation CDG                                                                                                    |                                                                                                 |                                                                               | Déconnexion                                           |                                                                                        |
|-----------------------------|----------------------------------------------------------------------------------------------------|-------------------------------------------------------------------------------------------------|-------------------------------------------------------------------------------|-------------------------------------------------------|----------------------------------------------------------------------------------------|
| <ul> <li>Complét</li> </ul> | ter le bordereau                                                                                                    | Vous pourrez imp                                                                                | rimer ce bordereau ur                                                         | iquement                                              |                                                                                        |
| Retour à                    | à la liste des déclarations                                                                                                    | pour votre tresori<br>L'exemplaire pou                                                          | er en 1 seul exemplair<br>r notre trésorier est su                            | e.<br>pprimé,                                         |                                                                                        |
| B Référen                   | Cotisations p                                                                                                    | our la période de all'ISI que celui po                                                          | ur le CDG.                                                                    | 2011                                                  | Vous devez                                                                             |
|                             | AND ALL AND ALL AND AL |                                                                                                 |                                                                               |                                                       | impérativement va<br>votre déclaration a                                               |
|                             | BALLY ALMONDAL TAIK TANANG<br>P. Marina - Hardonar Maddal (*<br>P. Marina - Markala)                                                                                                    | Renseigner obligatoirement le<br>pour les différents statuts ind<br>Le système calculera automa | es zones «effectif» et «<br>liqués et pour la périoc<br>tiquement les montant | montant des salaires»<br>le concernée.<br>s à verser. | avoir controle les<br>montants. Merci de<br>pas tenir compte d<br>légers écarts liés a |
| ∃ Ligne de                  | e cotisation                                                                                                    | EGORIE D'ASSURES                                                                                | Effectif Montani                                                              | des salaires                                          | arrondis; le logicie                                                                   |
|                             | (hors co<br>Fonctionnaires stagiaires et titulair                                                                                                    | ontrats de droit privé)<br>es affiliés à la CNRACL                                              |                                                                               | 0.00 €                                                | arrondit a l'euro ap                                                                   |
|                             | Fonctionnaires et agents non titula                                                                                                    | ires de droit public soumis au régime général                                                   |                                                                               | 0.00 €                                                | Vandation                                                                              |
|                             | Rémunérations accessoires et autr                                                                                                    | es                                                                                              |                                                                               | 0.00 €                                                |                                                                                        |
|                             | ASSIETTE                                                                                                    | E LA COTISATION SALAIRES                                                                        | 0                                                                             | 0,00 €                                                |                                                                                        |
|                             | NATU                                                                                                    | RE DES COTISATIONS                                                                              | Taux M                                                                        | lontant                                               |                                                                                        |
|                             | Cotisation Obligatoire:                                                                                                    |                                                                                                 | 0,80%                                                                         | 0,00 €                                                |                                                                                        |
|                             | Cotisation Additionnelle:                                                                                                    |                                                                                                 | 0,60%                                                                         | 0,00 €                                                |                                                                                        |
|                             |                                                                                                    |                                                                                                 | Total à payer                                                                 | 0,00]€                                                |                                                                                        |
| ∃ Mandate                   | ement                                                                                                    |                                                                                                 |                                                                               |                                                       |                                                                                        |
| ∃ Mandate                   | ement   Date de mandatement:  Numéro de mandat:  Référence à indiquer sur                                                                                                    | votre mandat: 2106000780 2011                                                                   | 31 Calendrier<br>M01                                                          | 🗣 Valider                                             | la déclaration                                                                         |
| ∃ Mandate                   | ement  Comparison de mandatement:  Comparison de mandat:  Comparison de mandat:  Complémentaires                                                                                                    | votre mandat: 2106000780 2011                                                                   | 31 Calendrier<br>M01                                                          | Valider                                               | la déclaration                                                                         |

#### Mandatement

Attention : Ne sera autorisé qu'un seul virement par déclaration, donc un seul mandat.

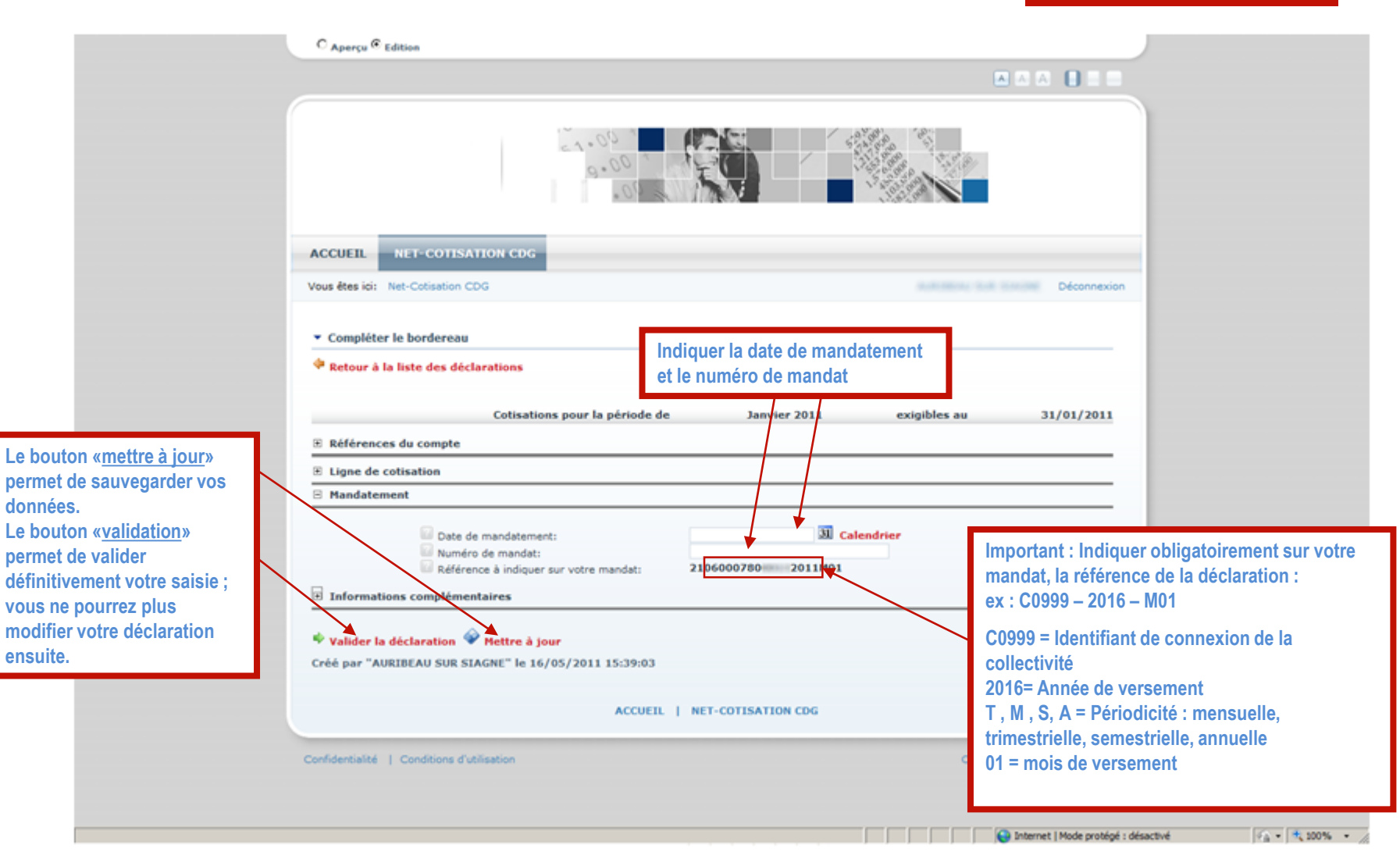

## Communiquer avec le CDG 52

| ▼ Compléter le bordereau                                                                                                    |                                                      |
|----------------------------------------------------------------------------------------------------|------------------------------------------------------|
| 👎 Retour à la liste des déclarations                                                                                                    |                                                      |
|                                                                                                    |                                                      |
| Cotisations pour la periode de                                                                                                    | Janvier 2011 exigibles au 31/01/2011                 |
| References du compte                                                                                                    |                                                      |
| Ligne de cotisation                                                                                                    |                                                      |
|                                                                                                    |                                                      |
| Date de mandactement:<br>■ Numéro de mandat:<br>■ Référence à indiguer sur votre mant<br>■ Informations complémentaires ← Possibilité<br>dans «Info<br>© Commentaires:<br>■ Z u de x, x' j j = j<br>■ Source Q D j & Q D j<br>■ Z u de x, x' j j = j<br>■ O Q D j = j<br>Poice • Taille | é de saisir un message<br>prmations complémentaires» |
| ♥ Valider la déclaration ♥ Mettre à jour                                                                                                    |                                                      |
| Créé par "AURIBEAU SUR SIAGNE" le 16/05/2011 15:39:03                                                                                                    |                                                      |
| ACCUEIL   NET-CO                                                                                                    | OTISATION CDG                                        |

#### Gestion de votre compte

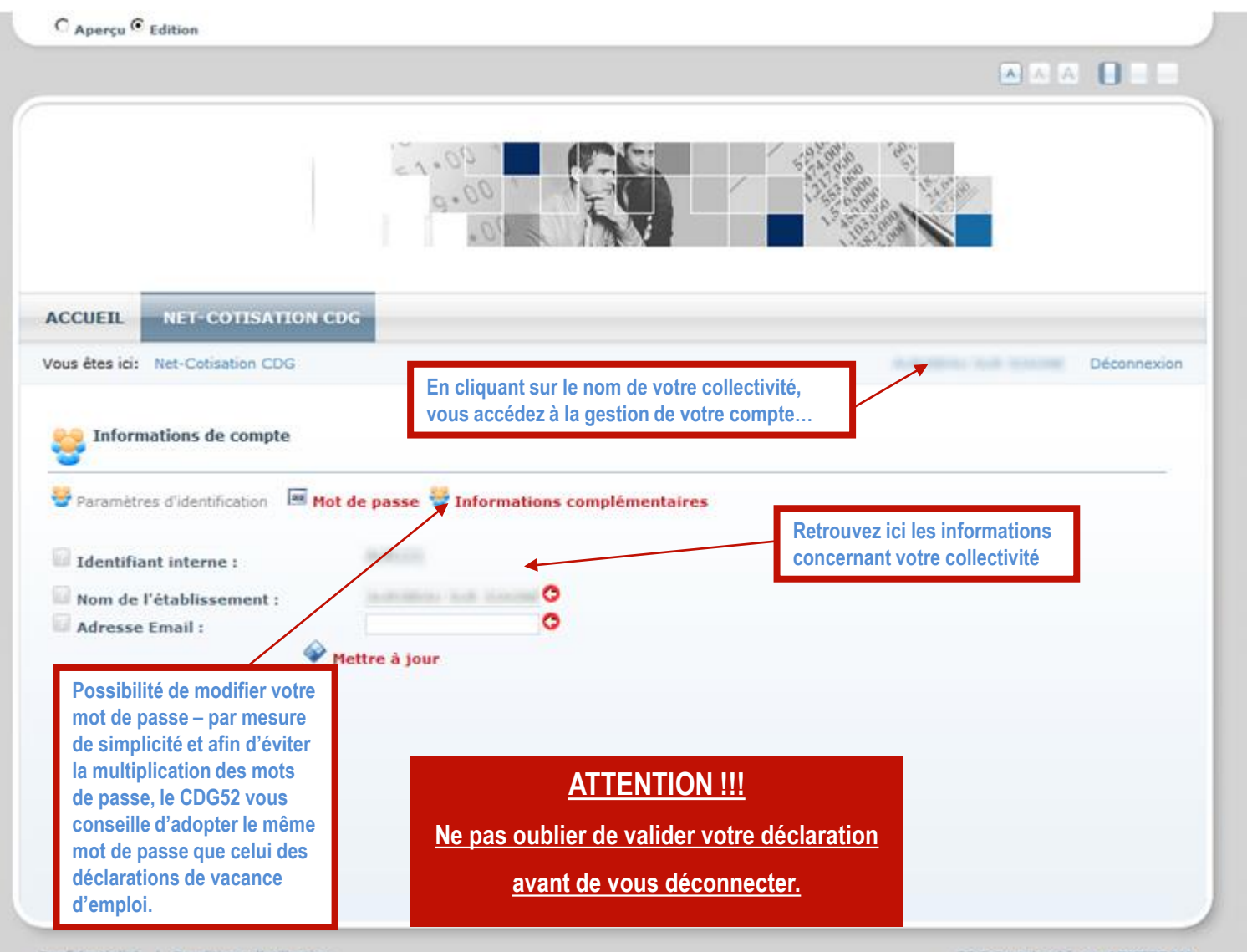

Confidentialité | Conditions d'utilisation

CDG-Portal créé par ARKETEAM

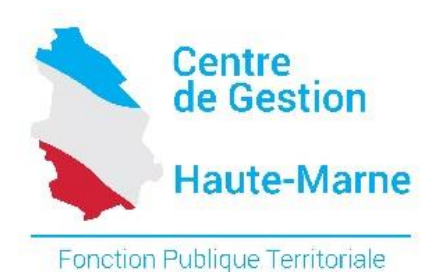

Pour tous renseignements complémentaires, merci de contacter les personnes suivantes :

**Stéphane MANGIN ou Delphine RASPES** 

Téléphone 03.25.35.33.20

Adresse mail : cdg52@cdg52.fr